# Instalace propojení dotykového PANELu a SYSTÉMU pomocí Ethernetu (náhrada propojení USB kabelem)

Propojení panelu a řídicího systému pomocí adaptéru LANTRONIX (převod z USB na lokální síť Ethernet) se používá v případě, že vzdálenost mezi panelem a řídicím systémem je dlouhá a propojení USB kabelem, jak je standardně dodáváno, může vykazovat občasné rušení, které se projeví nefunkčností dotykového displeje, případně i jinými chybami systému.

Krabička LANTRONIX (také nazývaný USB Box) se upevní v bezprostřední blízkosti panelu, obvykle do skříně, ve které je zabudován ovládací panel. Vzhledem k tomu, že LANTRONIX vyžaduje napájení (z vlastního externího napáječe), musí se v panelu zajistit přívod 220V, nejlépe přidanou zásuvkou.

## Instalace a zapojení.

Pozn.:Kompletní dokumentace, včetně popisu prvotního nastavení LANTRONIX je k dispozici na přiloženém CD-ROM. Instalace na CD ROM, které je dodáváno s LANTRONIXEM je ale zastaralá, vyžádejte si případně od MEFI aktuální instalační soubory.

1. INSTALACE LANTONIXU se provádí standardním způsobem. Do USB konektoru na systému zasuneme Flash disk, kde máme nahrané (aktuální !) instalační soubory pro LANTRONIX. V adresáři DISK1 spustíme program SETUP.EXE, potvrdíme

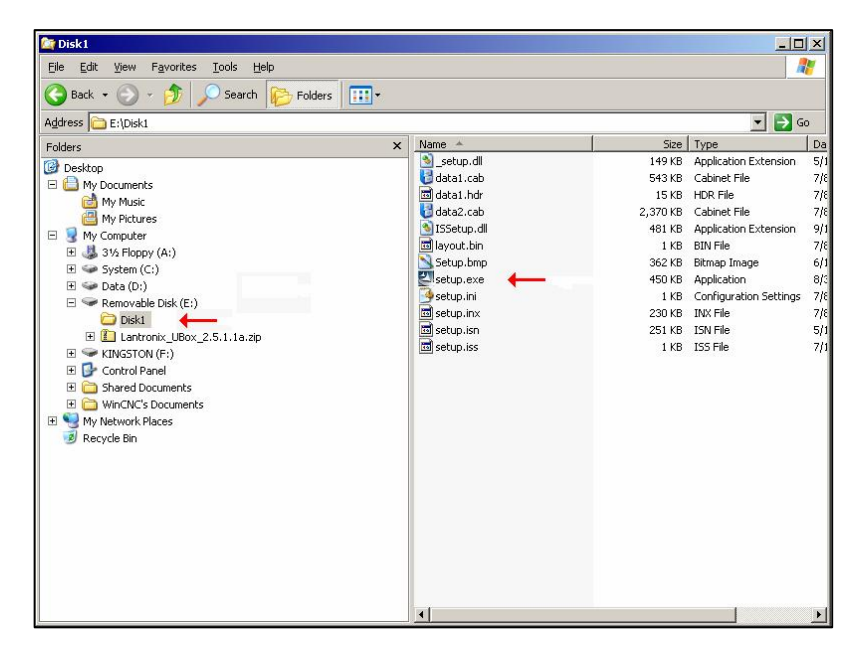

pokračování (NEXT) a souhlas s licencí (YES) a dále pokračovat (NEXT) a nakonec ukončit (FINISH). Potvrdíme OK úvodní uvítací okno (Lantronix UBox USB Device Server – Welcome)

 Nastavení Firewallu – aby komunikaci neblokoval Windows Firewall, nastavují se následující výjimky: Spustit START -> Ovládací panely -> Brána Firewall systému Windows -> Zvolit záložku Výjimky -> Stisknout Přidat port

V dialogovém okénku "Přidat port" zadáme název (například UBox Lantronix UDP), číslo portu zadáme **10010** a v radiobutonu zvolíme protokol UDP (viz obr.) a potvrdíme OK.

| Přidat port<br>Pomocí těchto mo<br>otevřít port. Číslo<br>službě, které chce | žností můžete<br>a protokol por<br>te použít. | a v nastavení brány firewall<br>tu naleznete v dokumentac | systému Windows<br>i k programu nebo |
|------------------------------------------------------------------------------|-----------------------------------------------|-----------------------------------------------------------|--------------------------------------|
| <u>N</u> ázev:<br>Číslo <u>p</u> ortu:                                       | UBox Lantro                                   | onix UDP                                                  |                                      |
|                                                                              | C T <u>C</u> P                                | ତ <u>u</u> dp                                             |                                      |
| <u>Rizika otevření po</u>                                                    | <u>ntu</u>                                    |                                                           |                                      |
| Z <u>m</u> ěnit obor                                                         |                                               | OK                                                        | Storno                               |

Přidaný port se následně objeví v okně Výjimky.

Podobně přidáme i protokol TCP. Název bude např. UBox Lantronix TCP, číslo portu stejné (**10010**) a zaškrtneme TCP a potvrdíme OK.

Tím jsou výjimky nastavené. Bez nastavení výjimek nelze komunikaci spustit !!!

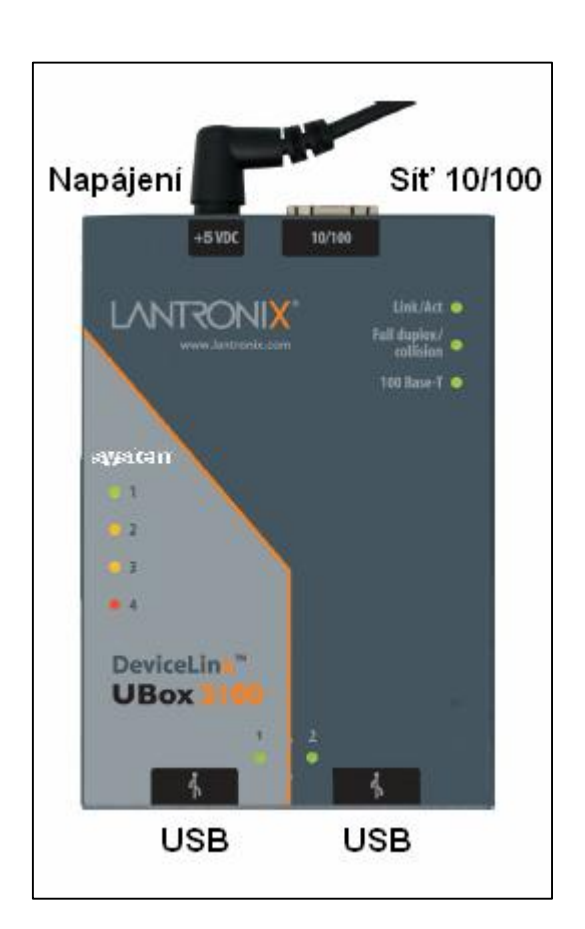

- Propojit síťový kabel mezi krabičkou LANTRONIX a síťovým konektorem na řídicím systému. Na řídicím systému lze použít libovolný volný konektor RJ-45.
- USB kabel, vyvedený z dotykové obrazovky, zasuneme např. do pozice 1 na krabičce LANTRONIX (pozn: na pozici nezáleží).
- Zapojí se napájení krabičky LANTRONIX (+5V DC), napájecí zdroj je externí (220V/5V DC).
- 6. Resetujeme nastavení LANTRONIXu tak, že pomocí např. kancelářské svorky stiskneme po dobu cca 6 sekund tlačítko, které je přístupné dírkou na horním víku krabičky vpravo dole. Reset se provedl, pokud se na chvíli rozsvítí červená LED dioda Systém 1. (pozn.: tento krok nemusíme eventuelně provádět, resp. jen tehdy, nepodaří-li se nám LANTRONIX zprovoznit.)

 Krabička LANTRONIX je nakonfigurována, (pevná IP adresa po resetu je 169.254.42.193, maska 255.255.255.0). Máme-li připojen síťový kabel (bod 2), měl by se v menu Servers objevit následující stav:

| Server # | Server Name | Status                | Server                                                                                                    |
|----------|-------------|-----------------------|----------------------------------------------------------------------------------------------------|
| a38a2ac1 |             | Attempting To Connect | Broadcast messsages received,<br>but no server connection.<br>Serial Number: a38a2ac1<br>IP Address: 169.254.42.193<br>Local Server Settings: No |
|          |             |                       | Connected Clients:                                                                                                    |
|          | Edit Serv   | ver Config            |                                                                                                    |

8. V ovládacích panelech (Start -> Ovládací panely -> Síťová připojení) zvolíme Local Area Connection x (Připojení k místní síti), kde x je číslo připojení, které jsme

| Setwork Connections                                                                                                    |                                    |        |
|----------------------------------------------------------------------------------------------------|------------------------------------|--------|
| <u>Eile E</u> dit <u>V</u> iew F <u>a</u> vorites <u>T</u> oo                                                                                                 | ols Adva <u>n</u> ced <u>H</u> elp |        |
| 🕝 Back 👻 🕤 - 🍏 🔎 S                                                                                                    | Search 陀 Folders 🔲 🕶               |        |
| Address 🔕 Network Connections                                                                                                    |                                    | 💌 🔁 Go |
| Network Tasks A   Image: Create a new connection Image: Create a new connection   Image: Set up a home or small office network Image: Create a new connection | LAN or High-Speed Internet         |        |
| Change Windows Firewall<br>settings                                                                                                    | l t                                |        |
| See Also *                                                                                                    |                                    |        |
| Network Troubleshooter                                                                                                    |                                    |        |
| Other Places *                                                                                                    |                                    |        |
| 📴 Control Panel                                                                                                    |                                    |        |
| Ny Network Places                                                                                                    |                                    |        |
| 📋 My Documents<br>💡 My Computer                                                                                                    |                                    |        |
| Details *                                                                                                    |                                    |        |
| Network Connections<br>System Folder                                                                                                    |                                    |        |
|                                                                                                    |                                    |        |

použili. Který konektor je připojen je vidět na ikonách. Nepřipojené jsou přeškrtnuté červeným křížkem (viz červená šipka na obr.), připojený tento kříže k nemá (může být ale zobrazen vykřičník, pokud není ještě nastaven) – tomuto připojení pak nastavíme "Vlastnosti" (viz zelená šipka na obr.)

9. V záložce "Obecné" zvolíme "Internet Protocol (TCP/IP) a stiskneme tlačítko "Properties" ("Vlastnosti").

| Local Area Connect                                          | ion Properties                                      | ?)                         |
|-------------------------------------------------------------|-----------------------------------------------------|----------------------------|
| General Advanced                                            |                                                     |                            |
| Connect using:                                              |                                                     |                            |
| 🕮 Marvell Yukon 8                                           | 38E8053 PCI-E Gigabi                                | <u>C</u> onfigure          |
| This connection uses                                        | the following items:                                |                            |
| 🗹 🐨 NWLink Net                                              | 310S                                                |                            |
| NWLink IPX                                                  | /SPX/NetBIOS Compatit                               | ole Transport Prot         |
| Internet Proto                                              | col (TCP/IP)                                        | -                          |
| •                                                           |                                                     |                            |
| l <u>n</u> stall                                            | Uninstall                                           | P <u>r</u> operties        |
| Description                                                 |                                                     |                            |
| Transmission Contro                                         | ol Protocol/Internet Proto                          | ocol. The default          |
| wide area network j                                         | protocol that provides co                           | immunication               |
| gerozz diverse inten                                        | CONNECTED NETWORKS.                                 |                            |
| acioss diverse inten                                        | connected networks.                                 |                            |
| Show icon in notifi                                         | cation area when conne                              | cted                       |
| Sho <u>w</u> icon in notifi<br>✓ Notify <u>m</u> e when thi | cation area when conne<br>s connection has limited  | cted<br>or no connectivity |
| Show icon in notifi                                         | cation area when conne<br>is connection has limited | cted<br>or no connectivity |
| Show icon in notifi                                         | cation area when conne<br>is connection has limited | or no connectivity         |

 Zvolíme "Použít následující IP adresu" a zadáme 169.254.42.10 a masku podsítě 255.255.255.0 a potvrdíme OK. Zavřeme okno síťových připojení.Po potvrzení OK by se měl již LANTRONIX připojit k serveru:

| ou can get IP settings assigned<br>nis capability. Otherwise, you ne<br>ne appropriate IP settings. | automatically if your network supports<br>ed to ask your network administrator for |
|----------------------------------------------------------------------------------------------------|------------------------------------------------------------------------------------|
| C Obtain an IP address auton                                                                        | natically                                                                          |
| Use the following IP address                                                                        | 19:                                                                                |
| <u>I</u> P address:                                                                                 | 169 . 254 . 42 . 10                                                                |
| Subnet mask:                                                                                        | 255 . 255 . 255 . 0                                                                |
| Default gateway:                                                                                    | 4 4 25                                                                             |
| C Obtain DNS server address                                                                         | automatically                                                                      |
| • Use the following DNS serv                                                                        | ver addresses:                                                                     |
| Preferred DNS server:                                                                               |                                                                                    |
| <u>A</u> lternate DNS server:                                                                       | (4 4 6)                                                                            |
|                                                                                                    | AL. ST                                                                             |

11. Stiskneme tlačítko "Edit Server Config" a nakonfigurujeme následující položky podle obrázků:

| Server # | Server Name | Status    | Server                                                                                                    |
|----------|-------------|-----------|----------------------------------------------------------------------------------------------------|
| 338a2ac1 | [Unnamed]   |           | Name: [Unnamed]     Model: UBox2100     Serial No: a38a2ac1     Firmware: 08-01-23 11:28 2.5b1 #525230     Connect Mode: Multi-User     IP Address: 169.254.42.193     UDP: 10010     TCP: 10010     Discovery: Broadcast     Password Required: No     No. of Devices: 1     No. of Devices: No     Local Server Settings: No     Exclusive Access: No     Connected Clients 1 |
|          |             |           | Connected Clients:                                                                                                    |
|          | Edit Serv   | er Config | [169.254.42.10] <oem-50duwxw4s97></oem-50duwxw4s97>                                                                                                    |

## Záložka Access:

| Server Name:                        | I                               |
|-------------------------------------|---------------------------------|
| Connect Mode:                       | Single-User                     |
|                                     | Requires Configuration Password |
| Configuration Passwords             |                                 |
| Re-enter Configuration              |                                 |
| Password:                           |                                 |
|                                     | Requires Client Access Password |
| Client Access Password:             |                                 |
| Re-enter Client Access<br>Password: |                                 |
| Password:                           |                                 |

Záložka Network

| IP Address Assignment: | Use Static IP  |
|------------------------|----------------|
| IP Address:            | 192.168.20.10  |
| Subnet Mask:           | 255.255.255.0  |
| Gateway:               | 192.168.20.100 |
| UDP Port:              | 10010          |
| TCP Port:              | 10010          |
| Discovery Mode:        | Broadcast      |
| Mulitcast Address:     | 239.255.176.42 |

Pokud použije Use Static IP, vyplníme novou IP adresu, Subnet Mask, Gateway atd. dle obr Záložka USB Device Configuration:

| USB Product Name<br>Vendor ID (VID)<br>Product ID (PID) | MicroTouch USB Touchscreen - EX<br>0596 |
|---------------------------------------------------------|-----------------------------------------|
| USB Serial Number                                       | :                                       |
| Alternate Name: 🛛                                       | JSB BOX                                 |
| Γ                                                       | Requires Password To Connect            |
| Connection Password:                                    |                                         |
| Re-enter Password:                                      |                                         |
|                                                         |                                         |
| Share Mode:                                             | )edicated                               |

V Alternate Name vyplníme název připojeného zařízení. V obrázku je USB BOX, vyplníme ale např. Touch screen (pro dotykovou obrazovku), případně jiný vhodný název, který se bude poté zobrazovat v okně USB Devices.

Potvrdíme OK a následně i tlačítko Apply

V počítači pak v ovládacích panelech změníme IP adresu 169.254.42.10 za novou IP adresu 192.168.20.1 (např.)

Připojený dotykový panel by měl nyní již po chvilce

12. V záložce USB Devices by se měl po chvíli objevit např. Touchscreen (Název, který jsme vyplnili v Alternate Name) i další jiné zařízení USB, pokud je na LANTRONIC připojené .

| Show A  | II Devices    | •      | 🗆 Separate Co | ompound Devices |
|---------|---------------|--------|---------------|-----------------|
| Acti    | Device Name 🗠 | Status | Location      | Device Detail:  |
| /       |               |        |               |                 |
| - 10. 5 |               |        |               |                 |

13. Pokud je zapnut Enhanced Write Filter, musí se provést commit (jinak by se nastavení ztratilo a po zapnutí by se muselo provést znovu): Start -> Spustit -> Cmd

Z příkazového řádku spustíme příkaz: ewfmgr c: -commit

Pozn.

Návod je stejný pro různé typy motherboardů. Obvykle je rozdílný pouze počet síťových konektorů. Motherboard Commell má 4 síťová připojení. U motherboardů ASUS P5W (má dva síťové konektory) může být z výroby nastaveno v BIOSU pouze jedno síťové připojení.

Pokud se již první síťový konektor využívá (např. pro nahrávání partprogramů po síti), je nutné povolit v BIOSU i druhou síťovou kartu (síťové připojení je interní na motherboardu) a k té připojit síťový kabel od krabičky LANTRONIX.

V každém případě zkontrolujte v BIOSu nastavení síťových karet:

# ASUS:

Advanced On Board Devices Configuration

| DUALU | Devices ( |      | gura | CION |   |           |  |
|-------|-----------|------|------|------|---|-----------|--|
|       | OnBoard   | PCIE | GbE  | LAN  | 1 | [Enabled] |  |
|       | OnBoard   | PCIE | GbE  | LAN  | 2 | [Enabled] |  |

## Pozn.

Nastavení, t.j. konfiguraci krabičky Lantronix, je možno uvést do defaultního stavu stiskem (např. drátkem kancelářské sponky) tlačítka, které je uvnitř krabičky a je přístupné přes malou dírku na horním víku krabičky. Krabička naváže komunikaci s připojeným systémem (buď nastavíme pevnou adresu podle návodu, nebo nastavíme DHCP). Potom musíme konfiguraci Lantronixu znovu nastavit:

## Záložka Access:

Server Name: UBox Connect mode: Single-User

## Záložka Network:

IP Address Assignment: Use Static IP IP Address: 192.168.20.1 Subnet Mask: 255.255.255.0 Gateway: 192.168.20.100 UDP Port: 10010 TCP Port: 10010 Discovery Mode: Broadcast Multicast Address: 239.255.176.42

V systému pak nastavíme pevnou adresu, např. 192.168.20.10.